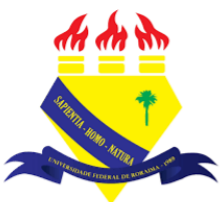

UNIVERSIDADE FEDERAL DE RORAIMA NÚCLEO DE EDUCAÇÃO A DISTÂNCIA UNIVERSIDADE ABERTA DO BRASIL

## **EDITANDO SEÇÕES DO CURSO**

(Parte integrante do Manual sobre Tutoriais da Versão 3.9 do Moodle)

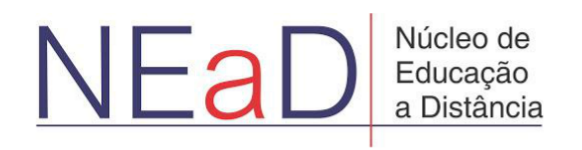

**BOA VISTA/RR** 2020

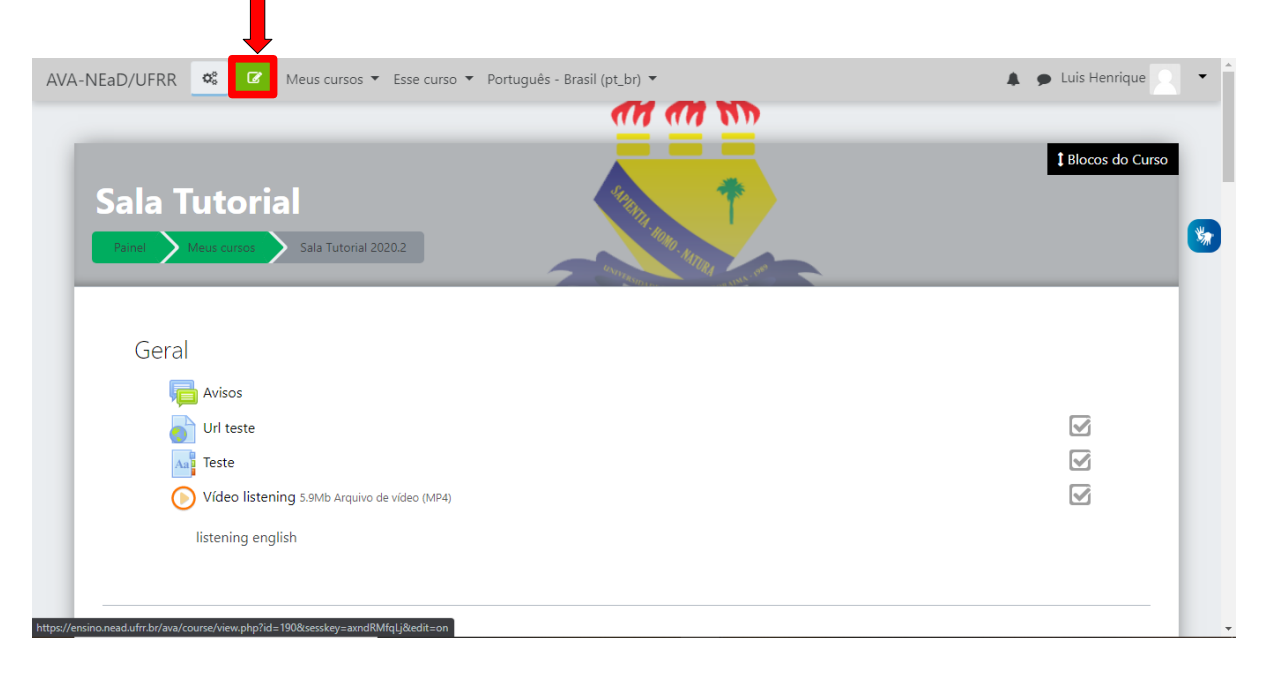

Para editar seções é preciso primeiro ativar a edição clicando em Ativar edição.

Ao clicar no **símbolo em forma de lápis** é possível alterar o nome de uma seção e de uma atividade ou recurso. Clicando no **símbolo com setas em forma de cruz** é possível arrastar as atividades ou recursos para cima ou para baixo dentro de uma seção ou arrastar uma seção da mesma forma. Vale ressaltar que a primeira seção é estática, portanto não pode ser arrastada.

| AVA-NEaD/UFRR 📽 🕐 Meus cursos 🔻 Esse curso 👻 Português - Brasil (pt_br) 👻                                                                                                    | A 9                       | Luis Henrique |
|----------------------------------------------------------------------------------------------------|---------------------------|---------------|
| Painel Meus cursos Sala Tutorial 2020.2                                                                                                    |                           |               |
| Geral 🖉 🦛                                                                                                    | Editar 💌                  | Editar 👻      |
| <ul> <li>Image: Autoos Image: Autoos Im</li></ul> | Editar 👻                  |               |
|                                                                                                    | Editar 👻<br>Editar 👻      | y             |
| listening english                                                                                                    | Editar 👻                  |               |
| +                                                                                                    | Adicionar uma atividade o | u recurso     |
|                                                                                                    |                           | _             |
| tópico tutorial 🥒                                                                                                    |                           | Editar 👻      |

No canto superior direito de cada seção há um botão com o nome de **Editar**, que quando clicado exibe algumas opções como **Editar tópico**, levando a uma página onde é possível alterar o nome e o sumário da seção. **Realçar** cria uma linha no lado esquerdo da sessão dando um destaque a mesma como pode ser visto na imagem abaixo no tópico 2. **Esconder tópico** impede que a seção seja vista pelos estudantes e **Excluir tópico** onde o usuário pode remover a seção desejada. Além do botão **Editar**, há a opção **Adicionar uma atividade ou recurso** que mostra um menu com todas as opções de atividades ou recursos disponíveis.

| AVA-NEaD/UFRR 💁 Meus cursos 👻 Esse curso 👻 Português - Brasil (pt_br) 👻 | 🌲 🍺 Luis Henrique 📃 👻 📩     |
|-------------------------------------------------------------------------|-----------------------------|
| + tópico tutorial 🖌                                                     | Editar 👻                    |
| 🕂 📄 atividade 1 🖋                                                       | Editar tópico     Realçar   |
| 🕂 🥫 fórum tutorial 🖋                                                    | Esconder tópico             |
| 🕈 🚽 questionário tutorial 🖋                                             | 🗎 Excluir Tópico            |
| questionário para o tutorial                                            |                             |
| 🕂 😓 Teste 🌶                                                             | Editar 🕆 🛔 📝                |
| + Adiciona                                                              | ar uma atividade ou recurso |
| tópico 2                                                                | Editar 👻                    |
| 🕂 🥫 fórum 🖋                                                             | Editar 👻 🛓 📝                |
| Gírias Geeks 2 🖋                                                        | Editar 👻 📝                  |
| Adicione aqui seus significados para gírias usadas no mundo nerd.       |                             |

Na imagem abaixo é possível visualizar a página para qual o usuário é direcionado ao clicar na opção **Editar tópico**, sendo possível alterar o nome da seção e criar um sumário para o ele.

| AVA-NEaD/UFRR 💁 Meus cursos 🔻 E | sse curso ▼ Português - Brasil (pt_br) ▼ | 🕒 🗩 Luis Henrique 📃 🝷 |
|---------------------------------|------------------------------------------|-----------------------|
| Sumário de tópico tu            | torial                                   |                       |
| - Geral                         |                                          | Expandir tudo         |
| Nome da seção                   | ☑ Personalizado                          |                       |
|                                 | tópico tutorial                          |                       |
| Sumário                         |                                          |                       |
|                                 |                                          |                       |
|                                 |                                          |                       |
|                                 |                                          |                       |
|                                 |                                          |                       |
|                                 |                                          |                       |
|                                 |                                          | G                     |
|                                 |                                          |                       |

Na imagem abaixo é possível visualizar o menu para selecionar alguma atividade ou recurso a ser adicionado no moodle, que é mostrado ao clicar em **Adicionar uma atividade ou recurso**.

| AVA-N | Buscar              |                     |                         |                                  |                                                           | Q                              |   |
|-------|---------------------|---------------------|-------------------------|----------------------------------|-----------------------------------------------------------|--------------------------------|---|
|       | Todos Atividades    | Recursos            |                         |                                  |                                                           |                                |   |
| I     | L<br>Arquivo<br>☆ ❶ | Base de dados       | ලො<br>Chat<br>ය ම       | Conteúdo do pacote<br>IMS<br>☆ 🚯 | <b>ア</b><br>Escolha<br>☆ <b>①</b>                         | ・<br>Ferramenta externa<br>☆ 🚯 | * |
|       | Fórum<br>☆ ❶        | Glossário<br>🏫 🚯    | H5P<br>☆ ❹              | ø<br>Jitsi<br>☆ ❶                | <mark>∑t</mark><br>Laboratório de Avaliação<br>☆ <b>€</b> | Livro                          | I |
|       | Lição<br>☆ ❹        | Pasta<br>☆ <b>①</b> | <b>P</b> esquisa<br>☆ ❶ | Pesquisa de avaliação<br>☆ ❹     | Página<br>☆ ❶                                             | Questionário                   |   |
|       | Rótulo<br>☆ 🚯       | scorm/Aicc<br>ஜ் பூ | Tarefa<br>☆ ❶           | URL                              | Wiki                                                      |                                | 0 |

Na parte de baixo da página, após o último tópico, há a opção de **Adicionar tópicos** que mostrará uma pequena tela para que o usuário informe quantos seções ele deseja adicionar.

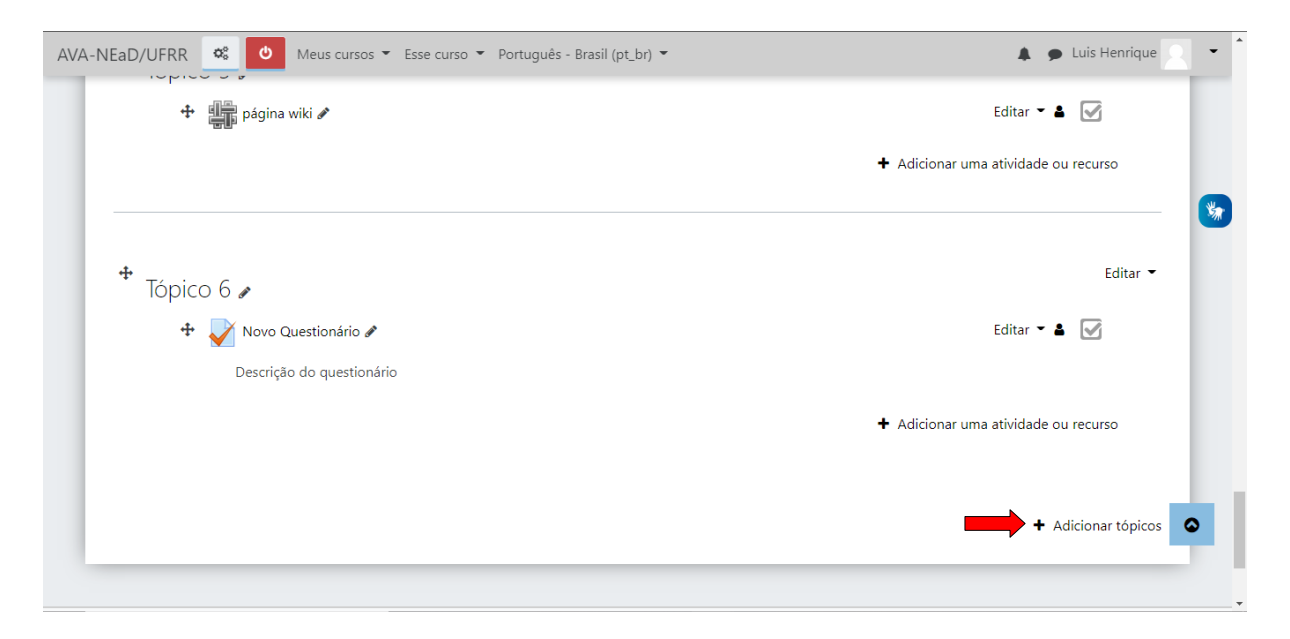

Na imagem abaixo é possível visualizar a tela que é mostrada ao clicar em **Adicionar tópicos**. Nela é possível escolher o número de seções que se deseja adicionar.

| AVA-NEaD/LIFRR 📽 🕚 Meus cursos 🔻 Esse curso 👻 Portuquês - Brasil (ot. br) 💌 | 🛕 🌰 Luis Henrique 🔍 👻                |
|-----------------------------------------------------------------------------|--------------------------------------|
| Adicionar tópicos                                                           | ×                                    |
| Número de seções 🚺 🗘 🧰                                                      |                                      |
|                                                                             | Adicionar tópicos Cancelar 🎇         |
| Tópico 6                                                                    | Editar 👻                             |
| 🕂 🖌 Novo Questionário 🖋                                                     | Editar 👻 🛔 📝                         |
| Descrição do questionário                                                   |                                      |
|                                                                             | + Adicionar uma atividade ou recurso |
|                                                                             |                                      |
|                                                                             | + Adicionar tópicos                  |
|                                                                             |                                      |

## Referências

NÚCLEO DE EDUCAÇÃO A DISTÂNCIA. Universidade Federal de Roraima (NEaD/UFRR). Ambiente Virtual de Aprendizagem. Disponível em: <https://ensino.nead.ufrr.br/>. Acessado em: 19 out. 2020